### **KIVONAT**

### a FOK 2025. évi online írásbeli záróvizsgáról - HALLGATÓK részére

### Tisztelt Vizsgázó!

Kérjük, az alábbiakat legyen kedves alaposan átolvasni!

# ÁLTALÁNOS TUDNIVALÓK:

- 1. Mit hozzon magával a vizsgára?
  - Fényképes, érvényes személyazonosító okmányt (személyi igazolvány, útlevél, jogosítvány, tartózkodási engedély), mellyel igazolja személyazonosságát érkezéskor,
  - kék tollat, mellyel jegyzeteket készíthet a munkaállomáshoz előre odakészített üres, lepecsételt papírlapra,
  - zárható tetejű folyadékot és a vizsga rendjét nem zavaró, kis méretű élelmiszert.
- 2. Mire figyeljen?
  - pontosan érkezzen a kijelölt vizsgaterembe. Késés esetén a vizsga nem kezdhető meg,
  - tartózkodjon a vizsga rendjének megzavarásától,
  - kövesse az online vizsgázás szabályait (ld. alább),
  - ne használjon sem írott, sem elektronikus, stb. segédeszközt a vizsga során.
    Elektronikus eszközeit (pl. mobiltelefon, tablet, laptop, okosóra, fülhallgató, stb.) kizárólag kikapcsolt állapotban, a táskájába elzárva viheti be a terembe. A táskát a munkaállomáshoz nem viheti magával,
  - amennyiben meg nem engedett eszközt vagy módot használ az írásbeli teszt megoldása során, akkor szabálytalanságot követ el, amely az írásbeli záróvizsga felfüggesztését vonja maga után. Ennek tényét a vizsgajegyzőkönyvben rögzíteni kell, az írásbeli záróvizsga érdemjegye elégtelen. A felfüggesztés fegyelmi eljárást von maga után,
  - ha a vizsga során rövid időre szeretné elhagyni a termet (mosdóhasználat), jelezze a vizsgabiztosnak. A vizsgája ilyen esetben az idő megállítása nélkül szüneteltetésre kerül. Egy időben, egy személy hagyhatja el a vizsgatermet.

# ONLINE ZÁRÓVIZSGA SZABÁLYAI:

Az idei évben Ön a *Nexius Learning* online vizsgáztató rendszerében teszi le záróvizsgáját, így a sikeres vizsga érdekében kérjük, figyelmesen olvassa el az alábbi tájékoztatót, és a vizsga során kövesse az abban foglaltakat.

## Rendszer és azonosítás

A munkaállomáson a *Safe Exam Browser* program használatával fogja vizsgáját lebonyolítani. A rendszert technikailag előkészítjük, az Ön feladatai az azonosítással kezdődnek.

A vizsga napján kérjük, érkezzen *pontosan az Ön számára kijelölt vizsgaterembe*! Csak abban a teremben lehetséges vizsgázni, mely Önnek ki lett jelölve. Késés esetén a vizsga nem kezdhető meg.

*Fényképes, érvényes személyazonosító okmányait* (pl. személyi igazolvány, útlevél, jogosítvány, tartózkodási engedély) hozza magával és azonosítás céljából mutassa be a vizsgabiztosnak. *Ennek hiányában vizsgáját nem kezdheti meg!* 

A sikeres azonosítás után a vizsgabiztos az Ön számára kijelölt munkaállomáshoz kíséri.

Ezt követően ellenőrizze a monitoron megjelenő személyes adatait, és amennyiben eltérést tapasztal, haladéktalanul jelezze azt a vizsgabiztosnak (személyazonosító okmányával alátámasztva jelezze a hibás adatot és kérje javítását)! Ha az adatok helyesek, fogadja el azt az erre szolgáló gombbal.

A vizsgát a vizsgabiztos indítja el a programban, így egyszerre indul minden résztvevő számára. A teljes vizsga a vizsgabiztos irányításával történik, a jelen lévő technikai segítség is kizárólag a vizsgabiztoson keresztül vehető igénybe. Kérjük, legyen türelemmel, amíg minden vizsgázó azonosítása és helyének elfoglalása megtörténik.

Személyes adatainak jóváhagyása után a képernyőn a program használatával kapcsolatos tájékoztató oldal jelenik meg, melyet kérjük, alaposan tanulmányozzon át! Ezt követően indítja a vizsgát a vizsgabiztos, az éles, interaktív vizsgafeladatsor jelenik meg, és megkezdheti a feladatok megoldását.

## Vizsga menete

<u>Fontos!</u> A vizsga során tilos a képernyőről elnavigálni, új böngészőablakot megnyitni, a böngészőt bezárni, vagy a képernyő jobb felső sarkában található "házikó" ikonra kattintani, mert ezek a vizsga szüneteltetését eredményezik. Ilyen esetekben a vizsga folytatásáról a vizsgabiztos dönt. Egyedül a frissítés gomb használatára van lehetősége.

A hallgató a szüneteltetve állapotba kerülést annak bekövetkezésekor haladéktalanul köteles a vizsgabiztosnak jelezni, aki az eset körülményeinek mérlegelésével dönt a vizsga folytatásáról vagy annak esetleges felfüggesztéséről.

Kérjük, a vizsga teljes időtartama alatt tartózkodjon a vizsga rendjének megzavarásától, tilos a segédeszközök használata, valamint bármilyen kép- vagy hangfelvétel készítése, függetlenül a vizsga eredményétől!

#### A vizsga rögtön éles feladattal indul, próbakérdések nem állnak rendelkezésre.

Ha valamely feladatot későbbre szeretne hagyni, használja az "Átlépem a feladatot" gombot. A kihagyott kérdések a feladatsor végén újra megjelennek. Az átlépett feladatok száma a jobb oldali menüsávban található számláló segítségével is nyomon követhető.

A vizsga során a munkaállomás mellett mindenki talál egy lepecsételt üres papírt, amelyre a magával hozott kék tollal a vizsga során jegyzeteket készíthet.

A **"Következő feladat"** gomb megnyomásával a rendszer véglegesíti a választ – akkor is, ha nem adott meg választ (ez esetben pontot nem kap a feladatra). <u>Visszalépésre nincs</u> <u>lehetőség.</u>

Az utolsó kérdés megválaszolása után a program lehetőséget ad - **egy alkalommal** - az átlépett feladatok pótlására. Ehhez kattintson az "Átlépett feladatok" gombra! A korábban kihagyott kérdések eredeti sorrendben jelennek meg ismét. Miután az utolsó átlépett feladatot is megoldotta, a "Teszt befejezése" gomb megnyomásával zárhatja le a vizsgát.

Amennyiben nem kívánja kitölteni a kihagyott feladatokat, válassza közvetlenül a vizsga befejezését. Ebben az esetben a rendszer lezárja a vizsgát, és az átlépett kérdéseket üres válaszokkal rögzíti.

## Technikai problémák

Bármilyen technikai probléma vagy fennakadás esetén kérjük, azonnal forduljon a vizsgát lebonyolító vizsgabiztoshoz!

Technikai probléma esetén, a vizsgabiztos dönt, hogy a vizsga a rendszerben folytatódik a hiba elhárítása után, vagy papír alapon szükséges a vizsgát folytatni.

Amennyiben a vizsgát papír alapon szükséges folytatni, az online pontok nem számítanak, tehát a vizsgát újra kell kezdeni és a papír alapú vizsga válaszai kerülnek figyelembevételre!

Amennyiben a hiba elhárítható, a képernyőn megjelenő QR kód alatti betűkódot adja meg a vizsgabiztosnak, aki ezután a rendszerben hozzárendeli Önt a vizsgaállomáshoz.

## Rendelkezésre álló időkeret, szüneteltetés

Visszaszámláló óra segítségével a vizsga teljesítésére rendelkezésre álló idő nyomon követhető.

Amennyiben bármilyen okból szüneteltetni kívánja vizsgáját (pl. mosdóba kíván menni), az eddigi éveknek megfelelően, ez a teljesítésre rendelkezésre álló idő megállítása nélkül történik.

A vizsga befejeződik az utolsó kérdés megválaszolása után, vagy ha lejár a rendelkezésre álló idő.

## Felfüggesztés

A szabályzat megsértése esetén, illetve vis maior esetben a vizsgabiztos jogosult a vizsgát felfüggeszteni. Ezt megteheti a vizsgázó hibája okán vagy a vizsgázó hibáján kívül opciókkal.

## Vizsga lezárása

A vizsga lezárását követően egy összesítő képernyő jelenik meg, amelyen megtekintheti az elért összeredményét (összpontszámát).

<u>Fontos!</u> A vizsgaeredményként megjelenő "sikeres" státusz kizárólag azt jelzi, hogy a rendszerbe minden válasza sikeresen megérkezett. A vizsga tényleges eredményéről és annak részletes értékeléséről később kap hivatalos tájékoztatást.

A vizsga befejezése után kérjük, jelezze a vizsgabiztosnak, hogy elkészült, és kövesse az utasításait a vizsgaterem elhagyásához.

# Vizsgaeredmények megtekintése, észrevételek megfogalmazása

A vizsgákat követően történik meg azok értékelése, valamint az eredmények megállapítása.

Kitöltött tesztet megtekinteni a Dékáni Hivatal, illetve az NHKK munkatársainak segítségével lehetséges délután 14 óra és 16.00 között. Kizárólag technikai jellegű kifogást lehet előterjeszteni a záróvizsgával kapcsolatban 18 óráig emailben a <u>fok.dekan@semmelweis.hu</u> címre.

Sikeres vizsgát kívánunk!

FOK Dékáni Hivatal